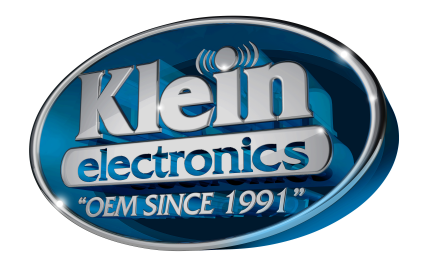

## Pairing Blu-RSM with your Mobile Phone

## iPhone with Zello App:

- 1. **On Blu-RSM**: Press and hold the power button until the LED light on the back is blinking red & blue.
- 2. Click the Volume "-" button until the LED light turns to purple. It is very important that the LED light changes to purple before you try to pair with phone and Zello app. Even if the "BLU-RSM" can pair when LED is blinking red & blue, it must change to purple, or the PTT function on BLU-RSM will not work with Zello PTT application.
- 3. **On Phone**: Go into your bluetooth settings
- 4. Scan for devices and select "Blu-RSM".
- 5. Open the Zello App and go to "Options"
- 6. Select "Push-to-Talk Buttons".
- 7. Select "Add New Device"
- 8. **On Blu-RSM:** Press the PTT button on RSM when Zello requests "push button now". This will connect the BLU-RSM with Zello app. The Button type will show as "Blu-PTT"

# Android with Zello App:

- 1. On Phone: Install the Zello App
- 2. **On Blu-RSM:** press and hold the power button until the LED light on the back is blinking red & blue.
- 3. **On Phone**: open the Bluetooth screen
- 4. Scan for devices (if necessary) and select "Blu-RSM"
- 5. The LED on the BLU-RSM will now be solid blue.
- 6. Open the Zello App and go to "Options"
- 7. Select "Push-to-Talk Buttons".
- 8. Click "+" button
- 9. **On Blu-RSM:** Press the BLU-RSM PTT button The BLU-RSM is now connected.

### iPhone with Kodiak/WAVE App:

- 1. **On Blu-RSM**: Press and hold the power button until the LED light on the back is blinking red & blue
- 2. Click the Volume "-" button until the LED light turns to purple. It is very important that the LED light changes to purple before you try to pair with phone and Kodiak/WAVE app. Even if the "BLU-RSM" can pair when LED is blinking red & blue, it must change to purple, or the PTT function on BLU-RSM will not work with Kodiak/WAVE PTT application.
- 3. On Phone: open the Bluetooth screen
- 4. Scan for devices and select "Blu-RSM"
- 5. Now the tricky part....exit back out of the bluetooth screen on your phone, and then go back into the

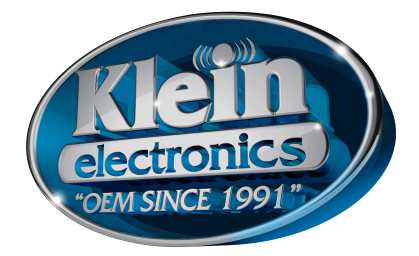

- 6. bluetooth screen. This refreshes the search.
- 7. Scan for devices and select "Blu-PTT". This may take a little longer.
- Open the WAVE App The BLU-RSM is now connected.

# Android with Kodiak/WAVE

Pairing BLU-RSM with Kodiak/WAVE on Android mobile phone or tablet:

- 1. Press and hold power button on front housing of RSM until the LED light on the back is blinking red& blue. This may require holding the power button for a few seconds
- 2. Open your mobile phone Bluetooth function and in moments you should see "Blu-RSM". Select this device for pairing.
- 3. Additionally you will see "Blu-PTT" option. Select "Blu-PTT" for pairing also, as Kodiak/WAVE PTT application requires being paired with both the "BLU RSM" and the "Blu PTT" for correct RSM and PTT functionality.